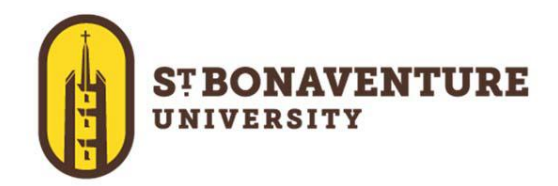

St. Bonaventure provides Microsoft Office 365 to all full-time employees free of charge. This means the latest version of the full Office productivity suite, including Word, Excel, PowerPoint, OneNote, and more available for offline and online use to best prepare you for class. As long as you're a full-time employee at St. Bonaventure, you'll be able to use this software for free.

- Install on up to 5 compatible PCs and Macs, or tablets
- Use with OneDrive for automatic device syncing
- Gain valuable skills on the world's most popular productivity software

## For PC and Mac:

- Log into your SBU (Office 365) email account on the computer you are trying to install the software on. The link to your Office 365 account can be found at the top of our mysbu portal labeled "Office 365 email".
- 2. Click on the **App Launcher** iii this will open the panel of Apps (image 1)
- 3. Click on the Office 365 link at the top of the panel (image 1)
- 4. On the right side of the page, you will see the link to install the Office software on your computer. (image 2)

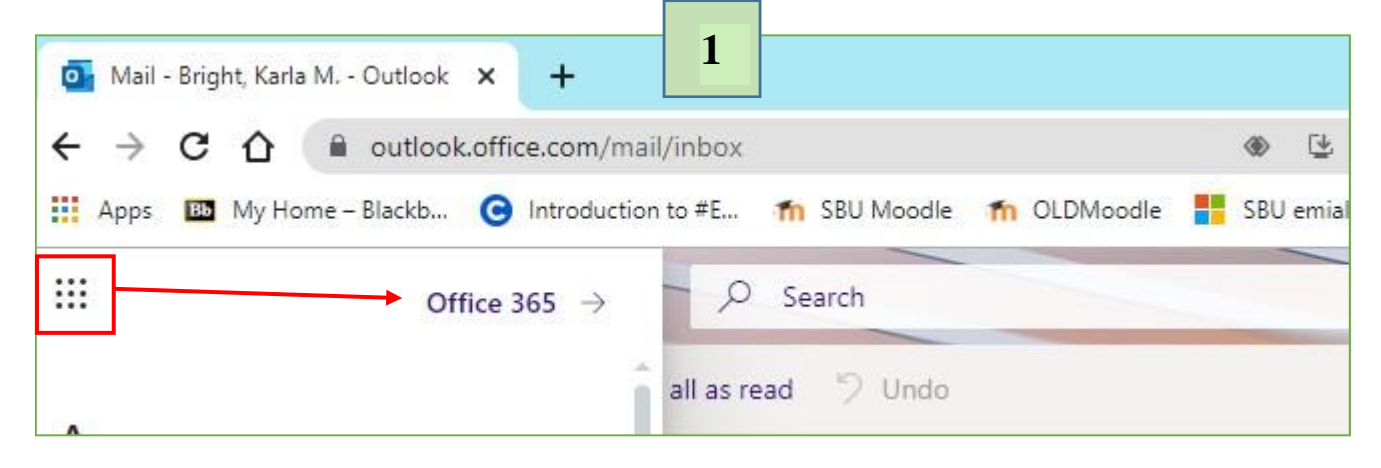

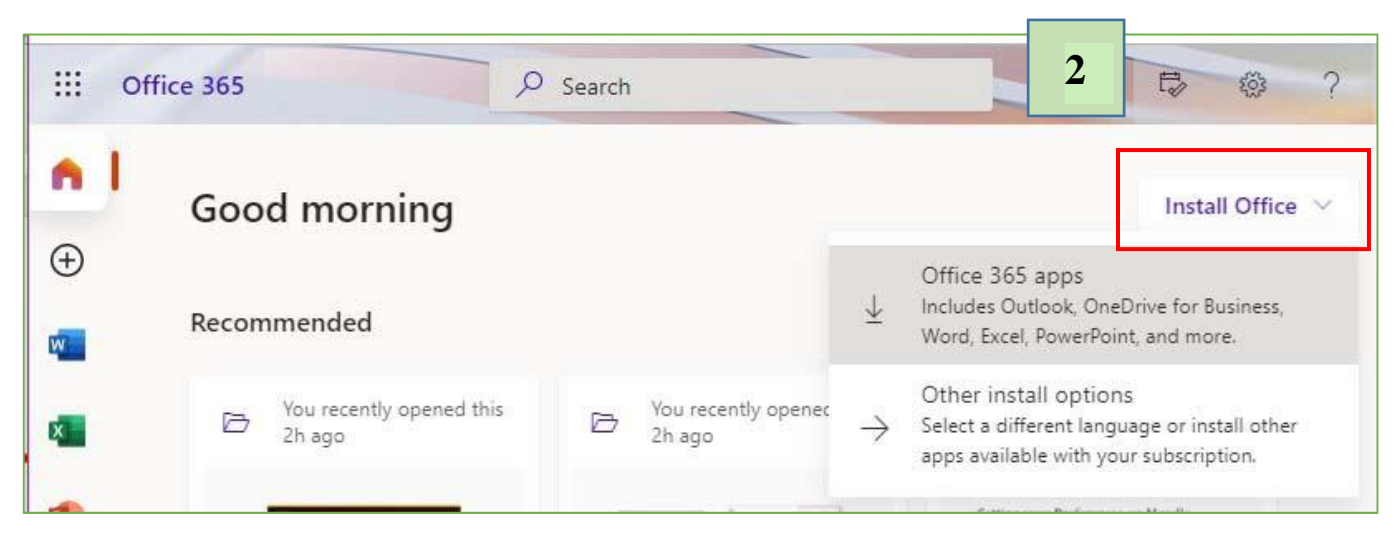

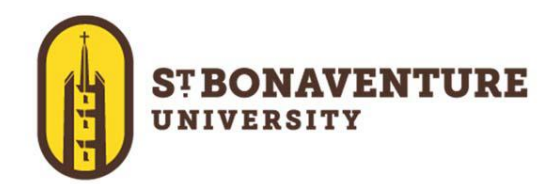

## For iOS and Android devices:

Apps & devices

English (United States) 🛛 🗸

**Skype for Business** 

English (United States) 🗸

iOS | Android | Windows

Get Office on your phone or tablet

Office

Language 🛈

devices  $\lor$ 

Language

.

- 1. Click on "Other install options" (image 2)
- 2. Click on View apps and Devices (image 3)
- 3. Click on the link for your device. (image 4)
- 4. Or download the apps from your App Store
- 5. Sign in with your school credentials for full editing capability

Version

Version

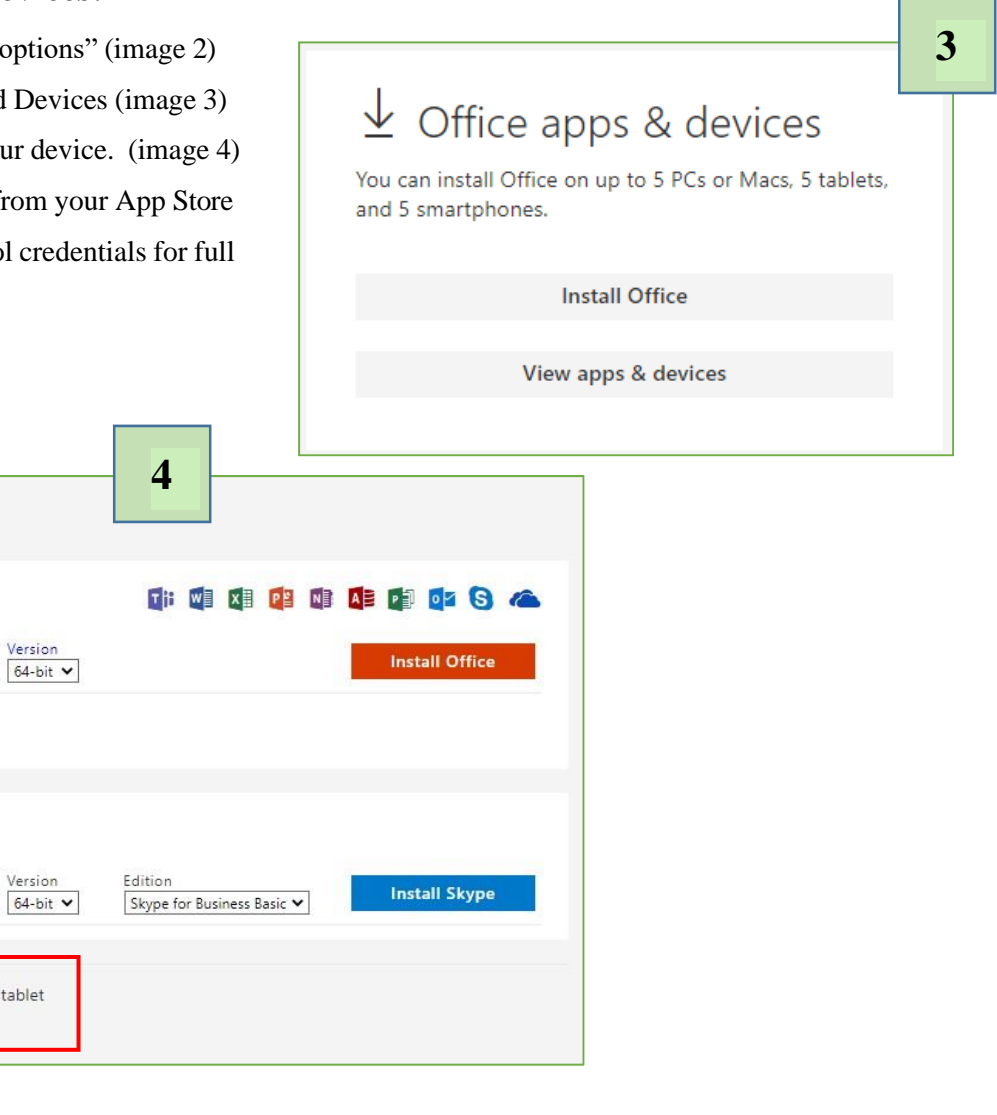

Upon leaving from St. Bonaventure, you will no longer have access to this software. You will then need to purchase this software or subscribe to Office365 on your own.

If you have trouble, contact our helpdesk at 716 375 – 7600 or helpdesk@sbu.edu.